# UNIVERSITY of DUBUQUE

# **Registrar's Office**

## Seminary Online Registration

### 1. Accessing MyUD:

L

• To access the MyUD login screen, type "<u>my.dbq.edu</u>" in your web browser navigation bar. (We encourage you to use Mozilla Firefox or Google Chrome.)

|                         | edu/ics      | , D + C | lome   MyUD | ×         |
|-------------------------|--------------|---------|-------------|-----------|
| Universit               | y of Dubuque |         | UD Log      | in:       |
| Home                    |              |         |             |           |
| You are nere: Home      |              |         |             |           |
| MyUD<br>Home            | MyUD         |         |             |           |
| <u>Welcome</u>          | Welcome      |         | ? Cour      | rse Scheo |
| <u>Course Schedules</u> |              |         |             |           |

Once you reach the login screen, you can review additional instruction links, or you can login at the upper-right corner of the screen. The UD Login is your Network User Login (your first name initial and your last name). The Password is
your UD Network password.

| $\begin{array}{c} \leftarrow \ \Rightarrow \ \texttt{C} & \texttt{secure   https://} \\ \\ \\ \\ \\ \\ \\ \\ \\ \\ \\ \\ \\ \\ \\ \\ \\ \\ $ | f Dubuque |                        | ☆ :<br>Login |
|----------------------------------------------------------------------------------------------------|-----------|------------------------|--------------|
| Home<br>You are here: Home<br>MyUD<br>Home                                                                                                   | муид      |                        |              |
| Welcome     Course Schedules                                                                                                    | Welcome 2 | Course Schedules       | 8            |
| Search                                                                                                    |           | Q <u>Course Search</u> |              |

- If you are unsure of your Network login information, you can contact Nicky Story @ <a href="mailto:nstory@dbq.edu">nstory@dbq.edu</a> or call the HelpDesk at 589-3737.
- Please note: the "Back" button of your web browser will not work in MyUD. Always use the path links at the top of the page.

| 🔶 Favorites       | 👍 🙋 Web Slice Gallery | · •        |           |                  |                                   |
|-------------------|-----------------------|------------|-----------|------------------|-----------------------------------|
| 🏉 Home   MyU      |                       |            |           | 👌 • 🗟 • 🖻 🖶      | • Page • Safety • Tools • 🔞 • 🏾 » |
| Univ              | versity               | of Dubuque | UD Login: | Password:        | Login                             |
| Home              |                       | MyUI       |           |                  |                                   |
| You are here      | : Home                |            |           |                  |                                   |
| MyUD<br>Home      | м                     | IYUD       |           |                  | Printer Friendly                  |
| <u>Welcome</u>    | v                     | Velcome    | ?         | Course Schedules | 2                                 |
| <u>Course Sch</u> | nedules               |            |           |                  |                                   |
|                   |                       |            |           |                  |                                   |

#### 2. Online Registration:

• Students can access Online Registration in the **Course Schedules** portlet after logging in (see below). Click on the link **Add/Drop Courses** to proceed:

| University of<br>Home Resources Students My | Dubuque                                                                                                    | Welcome back Jane A. Spartan ( <i>Per</i>                                                              |
|---------------------------------------------|----------------------------------------------------------------------------------------------------|----------------------------------------------------------------------------------------------------|
| You are here: Home                          |                                                                                                    |                                                                                                    |
| MyUD<br>Home                                | МуИД                                                                                                    |                                                                                                    |
| Welcome                                     | Welcome                                                                                                    | ? Course Schedules                                                                                     |
| <u>Course Schedules</u>                     |                                                                                                    |                                                                                                    |
|                                             |                                                                                                    | Add/Drop                                                                                               |
| Search                                      |                                                                                                    |                                                                                                    |
|                                             |                                                                                                    | Alert: The Add and Drop Period is closed but you may be able to add or drop one or more registrations. |
| Show search options     Quick Links         | Constant University of Dubuque                                                                                  | Current Term: Spring 2017<br>Add Period Closed / Drop Period Closed                                    |
| ⊞ My Pages                                  |                                                                                                    |                                                                                                    |
| Academic Calendar                           |                                                                                                    |                                                                                                    |
| Campus Directory                            | The second second second second second second second second second second second second second second second se | • Add/Drop Courses • Course Search                                                                     |
| Charles C. Myers Library                    |                                                                                                    |                                                                                                    |
| Email                                       | Instructions:                                                                                                   |                                                                                                    |
| Parking Permits                             | Enter your network username and password in the login boxes above.                                              |                                                                                                    |
| UD Home Page                                | If you have forgotten your login information, contact the Helpdesk at ext. 3737, or by email.                   |                                                                                                    |
| US online commenced strength                |                                                                                                    |                                                                                                    |

• This Add/Drop Courses link will take you to the Add/Drop Courses portlet (see below):

| University of              | f Dubuque                                                                                       |
|----------------------------|-------------------------------------------------------------------------------------------------|
| Home Resources Students My | Pages                                                                                           |
| You are here: Home         |                                                                                                 |
| MyUD<br>Home               | MyUD                                                                                            |
| • <u>Welcome</u>           | <u>Course Schedules</u> - <mark>Add/Drop Courses</mark>                                         |
| <u>Course Schedules</u>    |                                                                                                 |
|                            | Add/Drop > Add/Drop Courses                                                                     |
| Search                     | Add/Drop                                                                                        |
|                            |                                                                                                 |
| Show search options        | Term: Spring 2017                                                                               |
| Quick Links                | The Add and Drop Period is closed but you may be able to add or drop one or more registrations. |
| 🗄 My Pages                 |                                                                                                 |
| Academic Calendar          | Click here to get a listing of terms.                                                           |
| Campus Directory           |                                                                                                 |

• You must select the correct year and term combination. Once you have selected the correct term, you can find courses by utilizing the second tab titled Course Search. Leave the values blank, that way you can see a list of all

courses offered for a particular term, look for the courses beginning with CLP in the course name.

| se Schedules - /          | dd/Drop Courses                       |
|---------------------------|---------------------------------------|
|                           | Add/Drop Courses                      |
|                           |                                       |
| <u>)rop</u> > Add/Drop Co | purses                                |
| d/Drop                    |                                       |
| e <b>r</b> m:             | Spring 2022 – Session II Online       |
| dd Period Open /          | Drop Period Open                      |
| •                         |                                       |
|                           |                                       |
|                           |                                       |
|                           |                                       |
|                           |                                       |
| dd by Course Code         | Course Search                         |
|                           | Title: Begins With 🔻                  |
| Course                    | e Code: Begins With V                 |
|                           | Term: Spring 2022 – Session II Online |
| Depar                     | rtment: All                           |
| Di                        | ivision: All                          |
|                           | Search More Search Options            |
|                           |                                       |

• To add a course, check the add box next to the appropriate course(s) and press the Add Courses button.

| 😽 Home   MyUD                               |                                     | 1                  |                    |            |               | 🟠 • 🗟     | ) 🔹 🚍 💌 Page 🔹 Safe       | sty 🕶 Tools 👻 🔞 🕶               |
|---------------------------------------------|-------------------------------------|--------------------|--------------------|------------|---------------|-----------|---------------------------|---------------------------------|
| Universit                                   | y of Dub                            | ouque<br>My        | UD                 |            | Welcom        | e back Jo | oseph A. Spartan ( Persor | nal Info   Logout               |
| Home Students My Page<br>You are here: Home | ges                                 |                    |                    |            |               |           |                           |                                 |
| MyUD<br>Home                                | MyUD                                |                    |                    |            |               |           | Ē                         | Printer Friendly                |
| <u>Welcome</u> <u>Course Schedules</u>      | Course Schedule                     | <u>s</u> - Results |                    |            |               |           |                           | <b>%</b> ?                      |
| Ouick Links                                 | Add/Drop > > Add/                   | Drop Courses > F   | Results            |            |               |           |                           |                                 |
| ⊞ My Pages                                  | Search Result                       | 5                  |                    |            |               |           |                           |                                 |
|                                             | <u>Search</u> Term:<br><u>Again</u> | Spring 2022 - UD   | TS Session II      | Division:  | All           | •         | Search Search criteri     | isly selected<br>a still apply. |
|                                             | Add Textbooks                       | Course Code        | Name               | Faculty    | Seats<br>Open | Status    | Schedule                  | End Date                        |
| $\longrightarrow$                           |                                     | <u>D MN 101 01</u> | Found Christn<br>W | Instructor | 1/1           | 0         | M 8:00 AM-8:55 AM;<br>UD  | 8/25/17                         |
|                                             | Add Courses                         | )                  |                    |            |               |           |                           |                                 |
|                                             |                                     |                    |                    |            |               |           |                           |                                 |

• After pressing the Add Courses button, you will see the following confirmation message:

| O Messages                                    |         |
|-----------------------------------------------|---------|
| D MN 101 01 - Successfully added to registrat | record. |

• Scrolling to the bottom of this same page will show you a full listing of all courses registered for the selected term. This is also where you will be able to drop a class if needed (see below). You follow the same procedure to drop a class as you did to add the course – check the drop box and press the **Drop Selected Courses** button.

| Kome   MyUD | 🐴 👻 🖂 🛩 📑 🖶 🛪 Page 🕶 Safety 🕶 Tools 🕶 🔞 🖛                                                                                                    |
|-------------|----------------------------------------------------------------------------------------------------|
|             | Add by Course Code       Course Search         To add a course, start typing its course code in the box below. A dropdown of courses that match what you have typed will appear. Select the course code and section number you want from the dropdown. You can add up to six courses at a time using this feature. If you don't know the course or section codes you need, use the course search tab above. |
|             | Course Code:         Course Code:           1.                                                                                                    |
|             | 3. 4. 5. 6. 6. 6.                                                                                                    |
|             | Your Schedule (Registered)       Drop     Code       Title     Schedule       Location     Credits       Title     Schedule       Drop     Code       Title     Schedule       Drop     Code       Title     Schedule       Drop     Schedule       Drop     Code       Title     Schedule       Drop     3.00                                                                                              |
|             | Drop Selected Courses                                                                                                    |

• You will see another confirmation message after dropping a course:

| 😽 Home   MyUD |             |                                            |              |           | 🏠 • 🗟 • 🖃 🖶 | ▼ Page ▼ | Safety |
|---------------|-------------|--------------------------------------------|--------------|-----------|-------------|----------|--------|
| Quick Links   | Add/Drop    | •                                          |              |           |             |          |        |
| ⊞ My Pages    |             |                                            |              |           |             |          |        |
|               | Term:       | Spring 2022 - UDTS Session II              | •            | Division: | All         |          |        |
|               | Add Period  | d Open / Drop Period Open                  |              |           |             |          |        |
|               | You are cu  | urrently registered for <b>0 credits</b> . |              |           |             |          |        |
|               |             |                                            |              |           |             |          |        |
|               | O Message   | 5                                          |              |           |             |          |        |
|               | D MN 101 01 | - Successfully dropped from regi           | stration rec | ord.      |             |          |        |
|               |             |                                            |              |           |             |          |        |
|               | Add by Co   | Course Search                              |              |           |             |          |        |

• After you have finished adding and/or dropping courses, you can print out your schedule by using the **Student Schedule** option on the left side of the screen.

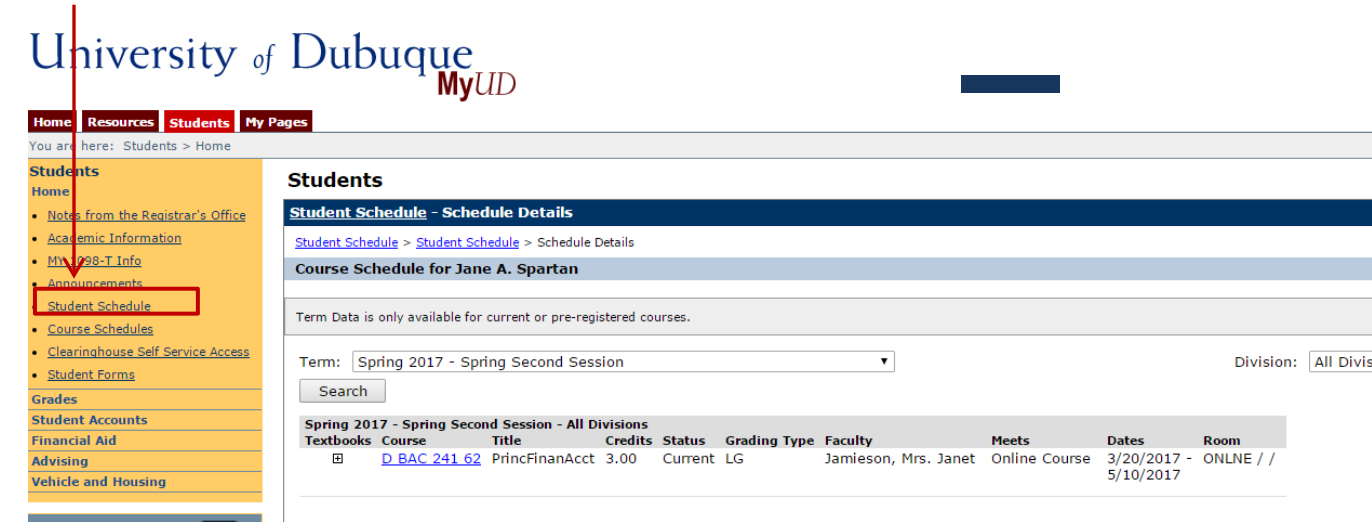

• You can access a printable version of your schedule by scrolling down to the bottom of the student schedule portlet and selecting the link titled **Printable Schedule**.

| Av Pages |                  | Textbooks | Course              | Title           | Credits | Grading<br>Type | Faculty             | Meets               | Date |
|----------|------------------|-----------|---------------------|-----------------|---------|-----------------|---------------------|---------------------|------|
| .,       |                  | Ŧ         | <u>D FE 605 01</u>  | ChrstnWtnChgCul | 1.00    | PF              | Murry, Harold       | М                   |      |
|          | $\setminus \mid$ | Ŧ         | <u>D FE 670 01</u>  | SupvPracMinistr | 1.00    | PF              | Murry, Harold       |                     |      |
|          |                  | Ŧ         | <u>D IN 784 01</u>  | MissnlChristnty | 2.00    | LG              | Lewis, Bonnie Sue   | R<br>3:10 PM - 5:00 |      |
|          |                  | Ŧ         | <u>D MN 538 01</u>  | Pln/LdShTermTri | 2.00    | PF              | McCaw, Beth         | M<br>1:30 PM - 3:20 |      |
|          |                  | Ŧ         | <u>D MN 799 06</u>  | OrgPerfor/Worsh | 1.00    | PF              | Barland, Charles    |                     |      |
|          | )                | Ð         | <u>D MN 799 07</u>  | LdgShTermMiss   | 1.00    | PF              | McCaw, Beth         |                     |      |
|          |                  | ⊕         | <u>D TSR 798 01</u> | MAMC Proj:Wrtng | 3.00    | PF              | Benckhuysen, Amanda |                     |      |
|          |                  |           |                     |                 |         |                 |                     |                     |      |

• If you have any additional questions, please contact Nicky Story at 563-589-3647 or <a href="mailto:nstory@dbq.edu">nstory@dbq.edu</a> or Amanda Yarolim at 563-589-3478 or <a href="mailto:ayarolim@dbq.edu">ayarolim@dbq.edu</a>.